# IME를 사용하여 IPS TCP 재설정 구성

## 목차

소개 사전 요구 사항 요구 사항 사용되는 구성 요소 <u>표기 규칙</u> 구성 네트워크 다이어그램 구성 센서 구성 시작 IME에 센서 추가 Cisco IOS 라우터에 대한 TCP 재설정 구성 다음을 확인합니다. 공격 및 TCP 재설정 실행 문제 해결 팁 관련 정보

# <u>소개</u>

이 문서에서는 IPS Manager Express(IME)를 사용하여 IPS(Intrusion Prevention System) TCP 재 설정의 컨피그레이션에 대해 설명합니다. IME 및 IPS 센서는 TCP 재설정을 위한 Cisco 라우터를 관리하는 데 사용됩니다. 이 구성을 검토할 때 다음 항목을 기억하십시오.

- 센서를 설치하고 센서가 제대로 작동하는지 확인합니다.
- 스니핑 인터페이스를 인터페이스 외부의 라우터로 확장합니다.

# <u>사전 요구 사항</u>

#### <u>요구 사항</u>

이 문서에 대한 특정 요건이 없습니다.

#### <u>사용되는 구성 요소</u>

이 문서의 정보는 다음 소프트웨어 및 하드웨어 버전을 기반으로 합니다.

- Cisco IPS Manager Express 7.0
- Cisco IPS Sensor 7.0(0.88)E3

• Cisco IOS Software 릴리스 12.4가 포함된 Cisco IOS® 라우터

이 문서의 정보는 특정 랩 환경의 디바이스를 토대로 작성되었습니다. 이 문서에 사용된 모든 디바 이스는 초기화된(기본) 컨피그레이션으로 시작되었습니다. 현재 네트워크가 작동 중인 경우, 모든 명령어의 잠재적인 영향을 미리 숙지하시기 바랍니다.

#### <u>표기 규칙</u>

문서 규칙에 대한 자세한 내용은 <u>Cisco 기술 팁 표기 규칙</u>을 참조하십시오.

# <u>구성</u>

#### <u>네트워크 다이어그램</u>

이 문서에서는 이 다이어그램에 표시된 네트워크 설정을 사용합니다.

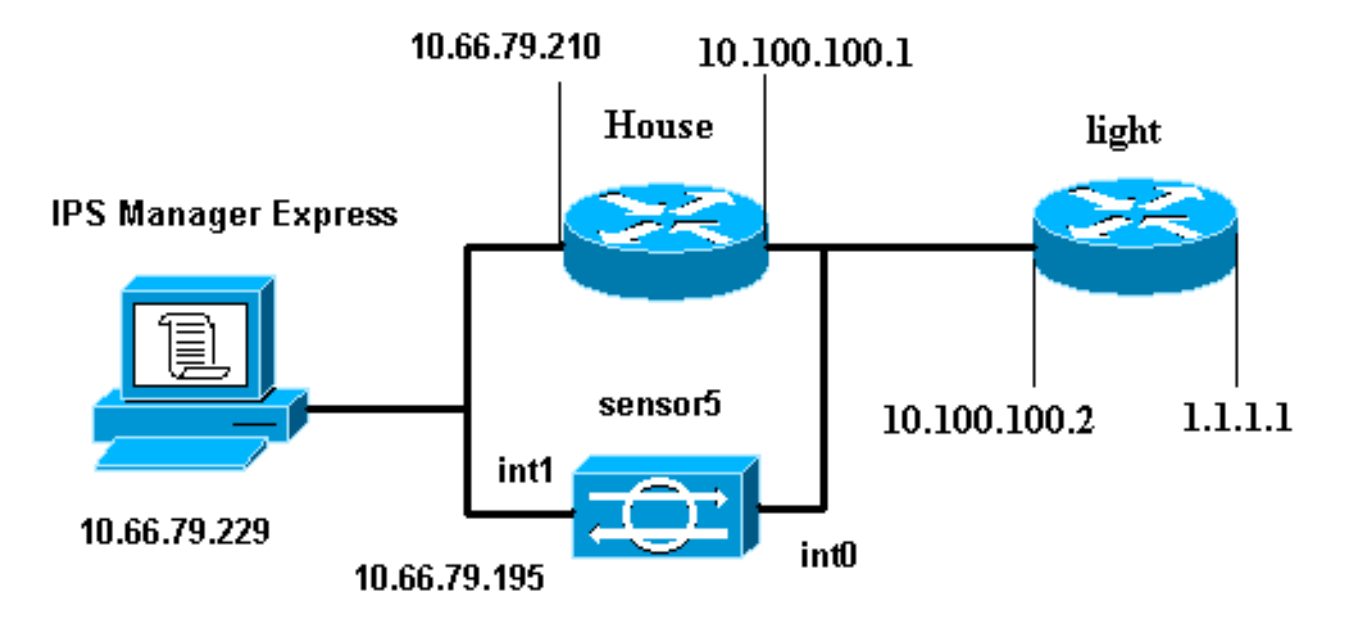

#### <u>구성</u>

이 문서에서는 여기에 표시된 구성을 사용합니다.

- <u>라우터 표시등</u>
- <u>라우터 하우스</u>

| 라우터 표시등                           |
|-----------------------------------|
|                                   |
| Current configuration : 906 bytes |
| !                                 |
| version 12.4                      |
| service timestamps debug uptime   |
| service timestamps log uptime     |
| no service password-encryption    |
| !                                 |
| hostname light                    |
| !                                 |
|                                   |

```
enable password cisco
username cisco password 0 cisco
ip subnet-zero
!
!
!
ip ssh time-out 120
ip ssh authentication-retries 3
!
call rsvp-sync
1
1
fax interface-type modem
mta receive maximum-recipients 0
!
controller E1 2/0
!
!
!
interface FastEthernet0/0
ip address 10.100.100.2 255.255.255.0
duplex auto
speed auto
!
interface FastEthernet0/1
ip address 1.1.1.1 255.255.255.0
duplex auto
speed auto
interface BRI4/0
no ip address
shutdown
1
interface BRI4/1
no ip address
shutdown
!
interface BRI4/2
no ip address
shutdown
!
interface BRI4/3
no ip address
shutdown
!
ip classless
ip route 0.0.0.0 0.0.0.0 10.100.100.1
ip http server
ip pim bidir-enable
Ţ
1
dial-peer cor custom
!
1
line con 0
line 97 108
line aux 0
line vty 0 4
login
!
end
```

#### 라우터 하우스

```
Current configuration : 939 bytes
version 12.4
service timestamps debug uptime
service timestamps log uptime
no service password-encryption
!
hostname house
1
logging queue-limit 100
enable password cisco
1
ip subnet-zero
!
!
no ip cef
no ip domain lookup
!
ip audit notify log
ip audit po max-events 100
!
!
no voice hpi capture buffer
no voice hpi capture destination
!
!
1
1
interface FastEthernet0/0
 ip address 10.66.79.210 255.255.255.224
 duplex auto
 speed auto
1
interface FastEthernet0/1
 ip address 10.100.100.1 255.255.255.0
 duplex auto
 speed auto
1
interface ATM1/0
no ip address
shutdown
no atm ilmi-keepalive
1
ip classless
ip route 0.0.0.0 0.0.0.0 10.66.79.193
ip route 1.1.1.0 255.255.255.0 10.100.100.2
no ip http server
no ip http secure-server
!
!
1
1
call rsvp-sync
1
1
mgcp profile default
!
1
line con 0
exec-timeout 0 0
line aux 0
```

```
line vty 0 4
exec-timeout 0 0
password cisco
login
line vty 5 15
login
!
end
```

# <u>센서 구성 시작</u>

센서 구성을 시작하려면 다음 단계를 완료하십시오.

- 1. 센서에 처음 로그인하는 경우 cisco를 사용자 이름으로, cisco를 비밀번호로 입력해야 합니다.
- 시스템이 메시지를 표시하면 비밀번호를 변경합니다.참고: Cisco123은 사전 단어이며 시스템 에서 허용되지 않습니다.
- 3. setup을 입력하고 시스템 프롬프트를 완료하여 센서의 기본 매개변수를 설정합니다.
- 4. 다음 정보를 입력합니다.

sensor5#**setup** 

--- System Configuration Dialog ---

*!--- At any point you may enter a question mark '?'* for help. *!---* Use **ctrl-c** to abort the configuration dialog at any prompt. *!---* Default settings are in square brackets '[]'.

Current Configuration:

```
networkParams
ipAddress 10.66.79.195
netmask 255.255.255.224
defaultGateway 10.66.79.193
hostname Corp-IPS
telnetOption enabled
!--- Permit the IP address of workstation or network with IME accessList ipAddress
10.66.79.0 netmask 255.255.255.0
exit.
timeParams
summerTimeParams
active-selection none
exit
exit
service webServer
general
ports 443
exit
exit
```

5. 컨피그레이션을 저장합니다.센서가 컨피그레이션을 저장하는 데 몇 분 정도 걸릴 수 있습니다

[0] Go to the command prompt without saving this config.[1] Return back to the setup without saving this config.[2] Save this configuration and exit setup.

Enter your selection[2]: 2

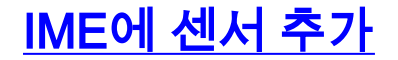

IME에 센서를 추가하려면 다음 단계를 완료합니다.

- 1. IPS Manager Express를 설치한 Windows PC로 이동하여 IPS Manager Express를 엽니다.
- 2. Home(**홈) > Add(추가)를** 선택합니다

| Home 没 Configuration 🔜 Eve | ent Monito | ring 🚮 Reports       | Help               |             |          |
|----------------------------|------------|----------------------|--------------------|-------------|----------|
| Devices 🗗 🖓                | Home       | > Devices > Dev      | vice List          |             | _        |
| ····· 💒 Device List        | 🗣 Add      | 🛛 Edit 👔 Delet       | e 🕨 🕨 Start 👻      | 📕 Stop 👻 🗬  | ) Status |
|                            | Time       | Device Name          | IP Address         | Device Type | Event 9  |
|                            | C Ed       | it Device            |                    | _           | X        |
|                            | Conce      | or Namo              | CorpJPS            |             |          |
|                            | Sense      |                      |                    |             |          |
|                            | Senso      | or IP Address:       | 10.66.79.195       |             |          |
|                            | User       | Name:                | cisco              |             |          |
|                            | Passv      | vord:                |                    |             |          |
|                            | Web:       | Server Port:         | 443                |             |          |
|                            | Comm       | nunication protocol  |                    |             |          |
|                            | 0 U        | se encrypted conn    | ection (https)     |             |          |
|                            | 00         | se non-encrypted     | connection (http)  |             |          |
|                            | Event      | t Start Time (UTC)   |                    |             |          |
|                            | M          | lost Recent Alerts   |                    |             |          |
|                            | st         | art Date (YYYY:MI    | 1:DD)::            |             |          |
|                            | St         | art Time (HH:MM:S    | 55): []:           | :           |          |
|                            | Exclu      | de alerts of the fol | owing severity lev | el(s)       | -        |
|                            | I          | nformational 📃 L     | ow 🗌 Medium        | 🗌 High      |          |

3. 이 정보를 입력하고 **OK**(확인)를 클릭하여 컨피그레이션을 완료합니다.

•

4. Devices(**디바이스) > Corp-IPS**를 선택하여 센서 상태를 확인한 다음 마우스 오른쪽 버튼을 클 릭하여 **Device Status(디바이스 상태)**를 선택합니다.Subscription이

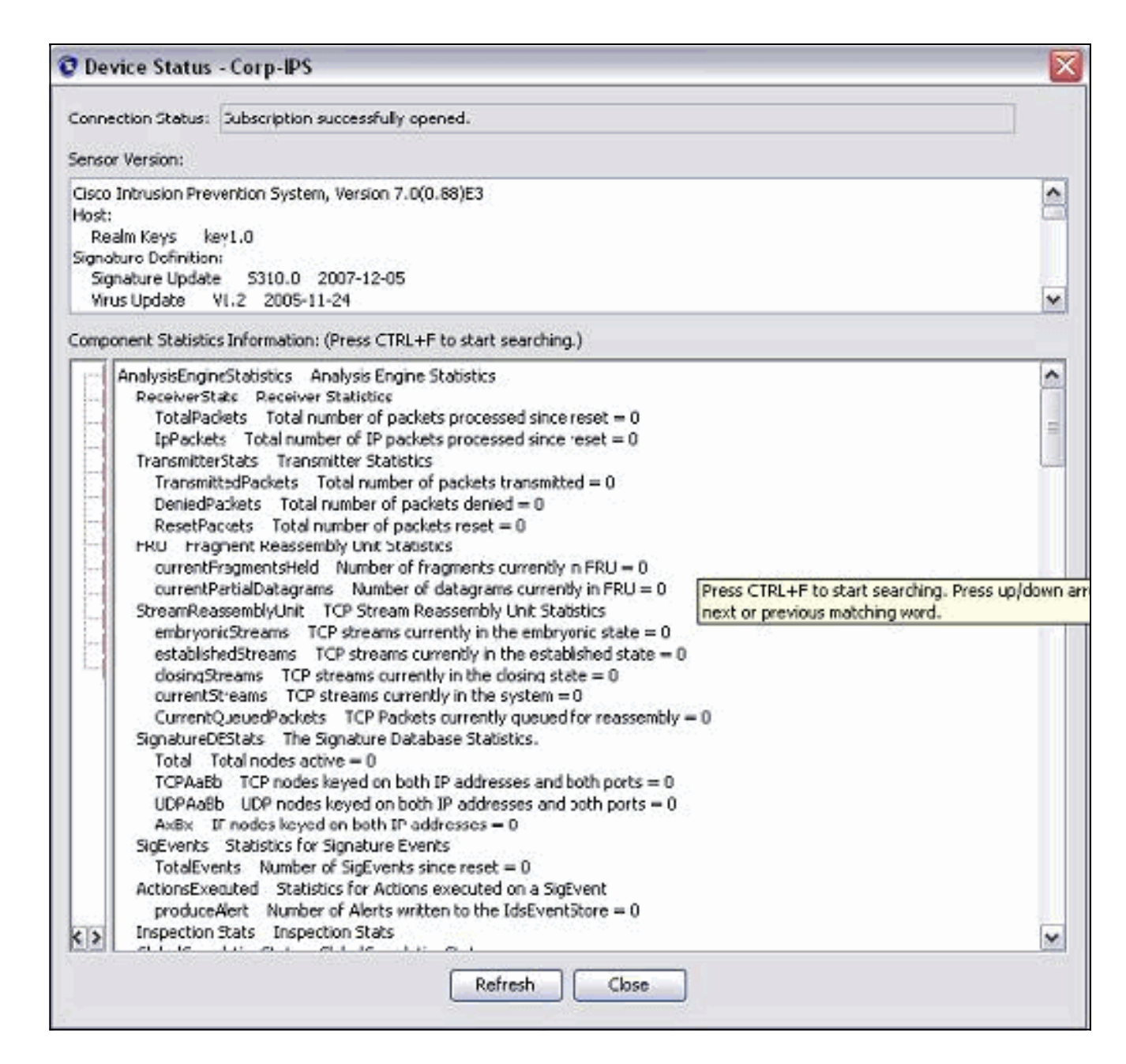

# <u>Cisco IOS 라우터에 대한 TCP 재설정 구성</u>

Cisco IOS 라우터에 대한 TCP 재설정을 구성하려면 다음 단계를 완료합니다.

- 1. IME PC에서 웹 브라우저를 열고 https://10.66.79.195으로 **이동합니다**.
- 2. 센서에서 다운로드한 HTTPS 인증서를 수락하려면 확인을 클릭합니다.
- 3. 로그인 창에서 사용자 이름에 cisco를 입력하고 비밀번호는 123cisco123을 입력합니다.이 IME 관리 인터페이스는 다음과 같이 나타납니다

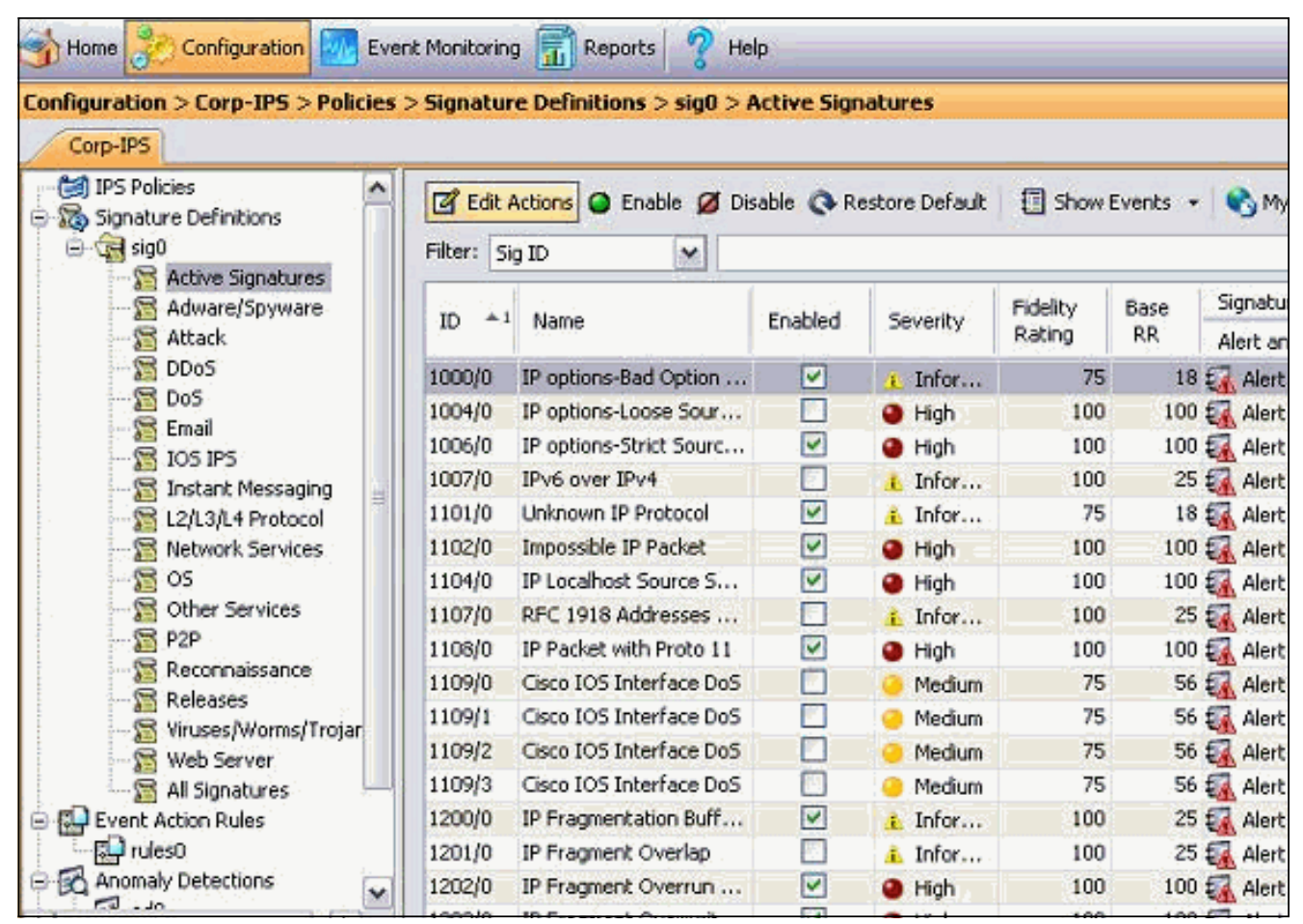

- 4. Configuration(컨피그레이션) 탭에서 Active Signatures(활성 서명)를 클릭합니다.
- 5. 그런 다음 Signature Wizard를 클릭합니다

| > Signature Definitions > sig0 > Act             | 🗘 🖉 Refresh                                                                                                    |
|--------------------------------------------------|----------------------------------------------------------------------------------------------------|
| ID       *1       Name       Enable       Enable | Ielo<br>Filter Clear Q. Signature Wizard                                                                                                    |
| 1000/0 IP options-Bad Option                     | <b>^</b>                                                                                                    |
|                                                  | Signature Definitions > sig0 > Act         Edit Actions         Enable         Filter:         Sig ID         ID         Anne         E         1000/0       IP options-Bad Option |

6. 마법사에서 Yes(예)를 선택하고 String TCP를 Signature 엔진으로 선택합니다. Next(다음)를 클릭합니다

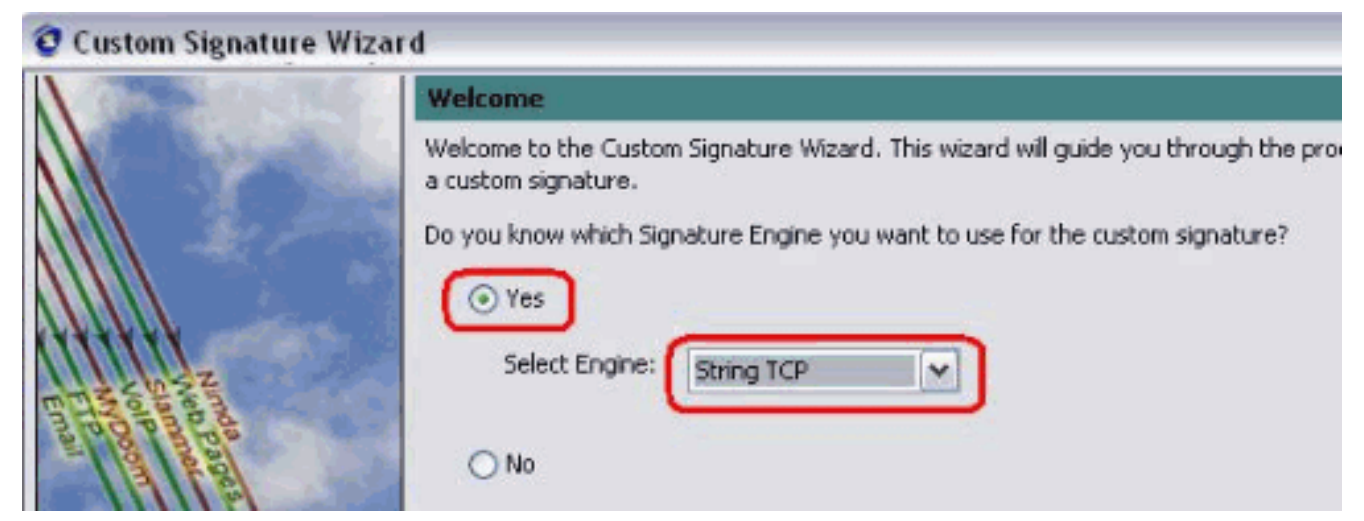

7. 이 정보를 기본값으로 두거나 자신의 서명 ID, 서명 이름 및 사용자 메모를 입력할 수 있습니다 . Next(**다음)를 클릭합니다** 

| 🧿 Custom Signature Wiza | rd                                                                          |                                                                                                    | × |
|-------------------------|-----------------------------------------------------------------------------|----------------------------------------------------------------------------------------------------|---|
| A TRANSPORT             | Signature Identific                                                         | ation                                                                                                    |   |
|                         | Signature identificatio<br>signature behavior. Yo<br>default values, but ea | n parameters identify and describe the signature, but do not affect the<br>ou must specify a Signature ID and SubSignature ID. You can override the<br>ch required value must be unique (not used by another signature). |   |
|                         | Signature ID:                                                               | 60000                                                                                                    |   |
| E TANGA TANA            | SubSignature ID:                                                            | 0                                                                                                    |   |
| al long the set         | Signature Name                                                              | String.tcp                                                                                                    |   |
| <i>HHHHH</i>            | Alert Notes:                                                                | My Sig Info                                                                                                    |   |
|                         | User Comments:                                                              | Sig Comment                                                                                                    |   |

8. Event Action(이벤트 작업)을 선택하고 Produce Alert(경고 생성) 및 Reset TCP Connection(TCP 연결 재설정)을 선택합니다. 계속하려면 확인을 클릭한 다음 다음을 클릭합 니다

.

| 😨 Custom Signature Wiza     | r d                                                                                                    |                                                                                                    | × |
|-----------------------------|----------------------------------------------------------------------------------------------------|----------------------------------------------------------------------------------------------------|---|
|                             | Engine Specific Parameter<br>Engine-specific parameters de                                                                                                    | rs<br>etermine what the signature looks for and what causes the signature                                                                                                    |   |
|                             | Name                                                                                                    | Value                                                                                                    | 1 |
| Email FTP VolP Web<br>Pages | <ul> <li>Event Action</li> <li>Strip Telnet Options</li> <li>Specify Min Match Length</li> <li>Regex String</li> <li>Service Ports</li> <li>Direction</li> <li>Specify Exact Match Offs</li> <li>Specify Max Match O</li> <li>Specify Min Match Offs</li> <li>Specify Min Match Offs</li> <li>Swap Attacker Victim</li> </ul> | Select item(s)     Deny Attacker Inline     Deny Attacker Service Pair Inline     Deny Attacker Victim Pair Inline     Deny Attacker Victim Pair Inline     Deny Connection Inline     Deny Packet Inline     Log Attacker Packets     Log Pair Packets     Iset     Log Victim Packets     Fset     V Produce Alert     Produce Verbose Alert     Request Block Connection     Request Block Host     Request SNMP Iran     OK Cancel |   |
|                             | Parameter uses the D                                                                                                    | refault Value. Click the value field to edit the value.<br>ar-Defined Value. Click the icon to restore the default value.                                                                                                    | Ĵ |
|                             |                                                                                                    | <back next=""> Finish Cancel Help</back>                                                                                                    |   |

9. Regular Expression을 입력하면 testattack이 이 예에 사용됩니다. Service Ports(서비스 포트)에 23을 입력하고 To Service(서비스) for the Direction(방향)을 선택한 다음 Next(다음)를 클 릭하여 계속합니다

| 😨 Custom Signature W | /izard                                                                                    |                                                                                                    |  |
|----------------------|-------------------------------------------------------------------------------------------|----------------------------------------------------------------------------------------------------|--|
| N Charles            | Engine Specific Parameters                                                                | 1 <sup>8</sup> 10                                                                                         |  |
|                      | Engine-specific parameters determine what<br>to fire. You can set the following String TC | at the signature looks for and what causes the signature<br>IP engine parameters used for this signature. |  |
|                      | Name                                                                                      | Value                                                                                                    |  |
|                      |                                                                                           | Produce Alert   Reset TCP Connection                                                                      |  |
|                      | Strip Telnet Options                                                                      | No                                                                                                    |  |
|                      | -Specify Min Match Length                                                                 | No                                                                                                    |  |
| E TO DE LO           | Regex String                                                                              | testattack                                                                                                |  |
|                      | -Service Ports                                                                            | 23                                                                                                    |  |
| 1711171              | Direction                                                                                 | To Service                                                                                                |  |
| HHHHH                | Specify Exact Match Offset                                                                | No                                                                                                    |  |
| 111111               | Specify Max Match Offset                                                                  | No                                                                                                    |  |
|                      | Specify Min Match Offset                                                                  | No                                                                                                    |  |
| 1111                 | Swap Attacker Victim                                                                      | No                                                                                                    |  |

10. 이 정보를 기본값으로 둘 수 있습니다. Next(**다음)를 클릭합니다** 

| 😨 Custom Signature Wi | izard                                                                                                    |                                                                                                    |
|-----------------------|----------------------------------------------------------------------------------------------------|----------------------------------------------------------------------------------------------------|
| A Constant of the     | Alert Response                                                                                                    |                                                                                                    |
|                       | You can assign the following va<br>of the signature and the sever<br>number from 0 to 100, with 10<br>to help calculate the Risk Ratin<br>signature. | alues to this signature that reflect both your confidence in the fidelity<br>ity of the attack it represents. The Signature Fidelity Rating is any<br>0 reflecting the most confidence in this signature. This number is used<br>ig, which helps determine what actions result from the firing of this |
| MUSSIN                | Signature Fidelity Rating:                                                                                                    | 75                                                                                                    |
| Land Contract         | Severity of the Alert:                                                                                                    | High                                                                                                    |

11. **마침**을 클릭하여 마법사를 완료합니다

| 😨 Custom Signature Wizar    | d 🛛 🔀                                                                                                    |
|-----------------------------|----------------------------------------------------------------------------------------------------|
|                             | Stom Signature Wizard       Alert Bichavior         The sensor sends the first alert for each address set, and then a summary of all the alerts that occur on this address set over the next 15 seconds.       The summary dert contains the same information as the original dert and provides an interval summary that shows the number of total alerts per time interval. A summary counts signature firings on attacker address.         The sensor will not automatically upgrade (or downgrade) to global summarization mode.       To accept this alert behavior and create the custom signature, click Advanced.         To accept this alert behavior, click Advanced.       Advanced |
|                             | The sensor sends the first alert for each address set, and then a summary of all the alerts that occur on this address set over the next 15 seconds.<br>The summary alert contains the same information as the original alert and provides an interval summary that shows the number of total alerts per time interval. A summary counts signature firings on attacker address.                                                                                                    |
|                             | The sensor will not automatically upgrade (or downgrade) to global summarization mode.                                                                                                    |
| Email FTP VolP Web<br>Pages | To accept this alert behavior and create the custom signature,<br>click Finish. To change the alert behavior, click Advanced.                                                                                                    |
| -                           | <back next=""> Finish Cancel Help</back>                                                                                                    |

12. Configuration(**컨피그레이션) > sig0 > Active Signatures(활성 시그니처)**를 선택하여 Sig **ID** 또는 Sig Name(서명 이름)으로 새로 생성된 시그니처를 **찾습니다**. Edit(**편집)**를 클릭하여 Signature(시그니처)를 확인합니다

| Name                                                                                                    | Value                                                        |
|----------------------------------------------------------------------------------------------------|--------------------------------------------------------------|
| <ul> <li>Signature Definition</li> </ul>                                                                |                                                              |
| Signature ID                                                                                            | 60000                                                        |
| SubSignature ID                                                                                         | 0                                                            |
| - 🖌 Alert Severity                                                                                      | Medium                                                       |
| 🖙 😿 Sig Fidelity Rating                                                                                 | 75                                                           |
| Promiscuous Delta                                                                                       | 0                                                            |
|                                                                                                    |                                                              |
| - 😿 Signature Name                                                                                      | string.tcp                                                   |
| - 😿 Alert Notes                                                                                         | My Sig Info                                                  |
| - 😿 User Comments                                                                                       | Sig Comment                                                  |
| 🖬 Alert Traits                                                                                          | 0                                                            |
| Release                                                                                                 | custom                                                       |
| Engine                                                                                                  | String TCP                                                   |
| 😿 Event Action                                                                                          | Produce Alert   Reset TCP Connection                         |
| Strip Telnet Options                                                                                    | No                                                           |
| Specify Min Match Length                                                                                | No                                                           |
| Regex String                                                                                            | testattack                                                   |
| Service Ports                                                                                           | 23                                                           |
| - 🐨 Direction                                                                                           | To Service                                                   |
| Specify Exact Match Offset                                                                              | No                                                           |
| Specify Max Match Offset                                                                                | No                                                           |
| Specify Min Match Offset                                                                                | No                                                           |
| Swap Attacker Victim                                                                                    | No                                                           |
| - Current Caurelian                                                                                     |                                                              |
| Parameter uses the Default Value. Click the value<br>Parameter uses a User-Defined Value. Click the ice | field to edit the value.<br>on to restore the default value. |
| ОК                                                                                                    | Cancel Help                                                  |

13. 확인 후 확인을 클릭하고 적용 버튼을 클릭하여 센서에 서명을 적용합니다.

# <u>다음을 확인합니다.</u>

#### <u>공격 및 TCP 재설정 실행</u>

공격 및 TCP 재설정을 시작하려면 다음 단계를 완료하십시오.

- 1. 공격을 실행하기 전에 IME로 이동하여 Event Monitoring(**이벤트 모니터링) > Dropped Attacks** View(**삭제된 공격 보기)를** 선택하고 오른쪽에 있는 센서를 선택합니다.
- 2. Router Light(라우터 표시등)에서 Telnet to Router House(라우터 하우스)로 이동하여 testattack을 입력합니다.텔넷 세션을 재설정하려면 <space> 또는 <enter>를 누르십시오. light#telnet 10.100.100.1

Trying 10.100.100.1 ... Open

User Access Verification Password:

```
house>en
Password:
house#testattack
[Connection to 10.100.100.1 closed by foreign host]
!--- Telnet session has been reset due to the !--- signature "String.tcp" triggered.
```

3. IPS Event Viewer의 Dashboard(대시보드)에서 공격이 시작되면 빨간색 경보가 나타납니다

| Date               | Time        | Sig. Name           | Sig. ID |   |
|--------------------|-------------|---------------------|---------|---|
| Device: Corp-IPS ( | 188 items)  |                     |         |   |
| 🚊 Severity: high   | (188 items) |                     |         |   |
| 10/23/2009         | 09:59:13    | String.tcp          | 60000/0 | ) |
|                    | 09:59:02    | ZOTOB Worm Activity | 5570/0  | 1 |
|                    | 09:58:57    | Anig Worm File Tran | 5599/0  |   |
|                    | 09:59:00    | Anig Worm File Tran | 5599/0  |   |
|                    | 09:58:58    | Anig Worm File Tran | 5599/0  |   |
|                    | 09:59:17    | Nachi Worm ICMP E   | 2158/0  |   |

### 문제 해결

이 섹션에서는 컨피그레이션 문제를 해결하는 데 사용할 수 있는 정보를 제공합니다.

#### <u>팁</u>

다음 문제 해결 팁을 사용합니다.

• Bypass는 명령 및 제어 포트에서 작동하여 라우터 ACL(Access Control List)을 다시 프로그래 밍합니다. TCP 재설정은 센서의 스니핑 인터페이스에서 전송됩니다. 스위치에서 span을 설정 할 때, set span <src\_mod/src\_port><dest\_mod/dest\_port> 명령을 사용합니다. 이 명령은 두 수 신 패킷을 모두 활성화합니다. banana (enable) set span 2/12 3/6 both inpkts enable Overwrote Port 3/6 to monitor transmit/receive traffic of Port 2/12 Incoming Packets enabled. Learning enabled. Multicast enabled. banana (enable) banana (enable) banana (enable) show span Destination : Port 3/6 !--- connect to sniffing interface of the sensor Admin Source : Port 2/12 !--- connect to FastEthernet0/0 of Router House Oper Source : Port 2/12 Direction : transmit/receive Incoming Packets: enabled Multicast : enabled • TCP 재설정이 작동하는 경우 작업 유형 TCP Reset에 대해 경보가 트리거되었는지 확인합니다 . 경보가 나타나면 서명 유형이 TCP 재설정으로 설정되어 있는지 확인합니다.root에 service account su를 사용하여 로그인하고 이 명령을 실행합니다. 이 명령은 센싱 인터페이스가 eth0으로 설정된 것으로 가정합니다.

```
[root@sensor1 root]#tcpdump -i eth0 -n
```

**참고:** 100개의 tcp 재설정이 피해자/타겟으로 전송되고 100개의 TCP가 공격자/클라이언트로 전송됩니다.다음은 출력의 예입니다.

03:06:00.598777 64.104.209.205.1409 >

10.66.79.38.telnet: R 107:107(0) ack 72 win 0 03:06:00.598794 64.104.209.205.1409 > 10.66.79.38.telnet: R 108:108(0) ack 72 win 0

03:06:00.599360 10.66.79.38.telnet >
64.104.209.205.1409: R 72:72(0) ack 46 win 0
03:06:00.599377 10.66.79.38.telnet >
64.104.209.205.1409: R 73:73(0) ack 46 win 0

# <u>관련 정보</u>

- <u>Cisco Secure Intrusion Prevention 지원 페이지</u>
- Cisco Secure Intrusion Prevention System 설명서
- <u>기술 지원 및 문서 Cisco Systems</u>